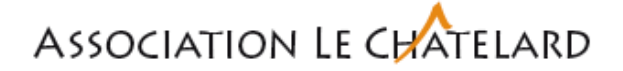

## Marche à suivre pour effectuer une réservation de salle ou d'un bus via Outlook

Toutes les réservations de salle ou de bus doivent impérativement être faites depuis le programme Outlook ou depuis la plateforme <u>owa.ciad.ch</u>. La personne qui effectue en ligne la réservation est prioritaire.

Pour les utilisateurs d'Outlook, après avoir ouvert votre programme Outlook, vous devez sélectionner l'icône calendrier qui se trouve au bas de votre écran à gauche.

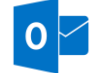

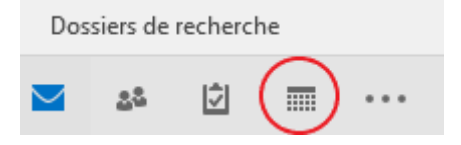

Vous allez avoir accès à votre calendrier. L'affichage (jours, mois, etc.) va dépendre de votre mise en page sélectionnée. Dans notre exemple, vous pourriez voir cet écran

| Fichier      | AO      | Envolue Envolu     | reception               | Uossier       | vanchage          | ABODE PUP      | Y Unter        | -nous ce qu          | ie vous vou | HEZ TAILE- |        |              |              |             |            |                 |            |                        |           |        |            |         |              |               |    |    |  |
|--------------|---------|--------------------|-------------------------|---------------|-------------------|----------------|----------------|----------------------|-------------|------------|--------|--------------|--------------|-------------|------------|-----------------|------------|------------------------|-----------|--------|------------|---------|--------------|---------------|----|----|--|
|              | - 6     | TT 11              |                         | <b>1</b>      | 07                |                |                |                      |             | 1.00       |        | 100          | <b>TTT</b> . |             |            | 0               | 0          | 10 1                   |           |        | des contac |         |              |               |    |    |  |
|              |         |                    | . Mart                  | No.           | turni a           | Terreteine     | Laure For      | unite form           | in Main     | Allaha     |        | LLLLL I      |              | for some la |            | ti <del>e</del> | Liii       | Θ.                     |           | Carnet | d'adresses |         |              |               |    |    |  |
| rendez-vo    | us réu  | nion * éléments    | <ul> <li>Now</li> </ul> | réunion Teams | Aujoura nu        | iours          | Jour sei<br>de | naine sem<br>travail | aine woo    | Planificat | ion ca | lendrier v o | alendriers * | courrier    | Electronio | ue caleni       | trier lian | eren Auto<br>ie * du c | alendrier |        |            |         |              |               |    |    |  |
|              | Nos     | weau               | Ré                      | union Teams   | Atteir            | tdre 5         |                | Orga                 | niser       |            | -      | Gérer les ca | lendriers    |             |            | Parta           | ger        |                        |           | Rech   | ercher     |         |              |               |    |    |  |
| 4            |         | août 2021          | +                       | ( )           |                   | 0004           |                |                      |             |            |        |              |              |             |            | Auio            | urd'hui    |                        | main      |        | nedi       |         |              |               |    |    |  |
| LU           | MA      | ME JE VE SA        | DI                      |               | 29 aout           | 2021           |                |                      |             |            |        |              | La           | usanne, Sur | ise + (    | 13°             | C/9°C      | · 11                   | C/10°C    | W 14   | C/8°C      | Rechero | ther Calendi | rier (Ctrl+E) |    |    |  |
| 25           | 27      | 28 29 30 31        | 1                       |               |                   |                | 07             |                      | 08          |            | 09     |              | 10           |             | 11         |                 | 12         |                        | 13        |        | 14         |         | 15           |               | 16 | 17 |  |
| 2            | 3       | 4 5 6 7            | 8                       |               |                   |                | 4              | A                    | 2024        |            |        |              |              |             |            |                 |            |                        |           |        |            |         |              |               |    |    |  |
| \$           | 10      | 11 12 13 14        | 15                      |               |                   |                | oimano         | ne, 29 sout          | 2021        |            |        |              |              |             |            |                 |            |                        |           |        |            |         |              |               |    |    |  |
| 10           | 17      | 18 19 20 21        | 22                      |               |                   |                | _              |                      |             |            |        |              |              |             |            |                 |            |                        |           |        |            |         |              |               |    |    |  |
| 21           | 24      | 25 26 27 28        | 29                      | Calendr       | ier - Christian.E | Beaud@associat | io I           |                      |             |            |        |              |              |             |            |                 |            |                        |           |        |            |         |              |               |    |    |  |
| 34           | 31      |                    |                         |               |                   |                |                |                      |             |            |        |              |              |             |            |                 |            |                        |           |        |            |         |              |               |    |    |  |
|              | 50      | ptembre 2021       |                         |               |                   |                |                |                      |             |            |        |              |              |             |            |                 |            |                        |           |        |            |         |              |               |    |    |  |
| LU           | MA      | ME JE VE SA        | DI                      | Sall-         | e d'entretien - i | administration |                |                      |             |            |        |              |              |             |            |                 |            |                        |           |        |            |         |              |               |    |    |  |
|              |         | 1 2 3 4            | 5                       |               |                   |                |                |                      |             |            |        |              |              |             |            |                 |            |                        |           |        |            |         |              |               |    |    |  |
| 0            | 7       | 8 9 10 11          | 12                      |               |                   |                |                |                      |             |            |        |              |              |             |            |                 |            |                        |           |        |            |         |              |               |    |    |  |
| 13           | 14      | 15 16 17 18        | 19                      | Sale          | e de colloque     |                |                |                      |             |            |        |              |              |             |            |                 |            |                        |           |        |            |         |              |               |    |    |  |
| 20           | 21      | 22 23 24 25        | 26                      |               |                   |                |                |                      |             |            |        |              |              |             |            |                 |            |                        |           |        |            |         |              |               |    |    |  |
| 21           | 28      | 29 30 1 2          | 3                       |               |                   |                |                |                      |             |            |        |              |              |             |            |                 |            |                        |           |        |            |         |              |               |    |    |  |
|              |         | . /                | 10                      | Gear          | nde salle de la   | Ferme          |                |                      |             |            |        |              |              |             |            |                 |            |                        |           |        |            |         |              |               |    |    |  |
| 1            | Salle o | fentretien - ad    | ninistr                 |               |                   |                |                |                      |             |            |        |              |              |             |            |                 |            |                        |           |        |            |         |              |               |    |    |  |
|              | Salle o | le colloque        |                         |               |                   |                |                |                      |             |            |        |              |              |             |            |                 |            |                        |           |        |            |         |              |               |    |    |  |
|              | Grand   | le salle de la Fer | me                      | Cale          | endrier - Salle n | epas Pavillon  |                |                      |             |            |        |              |              |             |            |                 |            |                        |           |        |            |         |              |               |    |    |  |
|              | Caleni  | frier - Salle repa | Pasilion                |               |                   |                |                |                      |             |            |        |              |              |             |            |                 |            |                        |           |        |            |         |              |               |    |    |  |
|              | lurea   | u réunion - adm    | inistra.                |               |                   |                |                |                      |             |            |        |              |              |             |            |                 |            |                        |           |        |            |         |              |               |    |    |  |
|              | lukin   | e Villa 3ème       |                         | E Dure        | eau réunion - a   | dministration  |                |                      |             |            |        |              |              |             |            |                 |            |                        |           |        |            |         |              |               |    |    |  |
|              | and a   | ollogue Villa 24   | me                      |               |                   |                |                |                      |             |            |        |              |              |             |            |                 |            |                        |           |        |            |         |              |               |    |    |  |
|              | -       | exercise Ade Su    | ite.                    |               |                   |                |                |                      |             |            |        |              |              |             |            |                 |            |                        |           |        |            |         |              |               |    |    |  |
|              | -       | Alex Studio Vil    | a Zème                  | Cut           | sine Villa 3ème   |                |                |                      |             |            |        |              |              |             |            |                 |            |                        |           |        |            |         |              |               |    |    |  |
|              | Lancin  | niel - Studio III  | a alma                  |               |                   |                |                |                      |             |            |        |              |              |             |            |                 |            |                        |           |        |            |         |              |               |    |    |  |
|              | Lancin  | mer - scudio vi    | of a second             |               |                   |                |                |                      |             |            |        |              |              |             |            |                 |            |                        |           |        |            |         |              |               |    |    |  |
| 2            | stelle  | rs au unätelard    | (Ferme)                 | Sati          | e colloque Villa  | lène           |                |                      |             |            |        |              |              |             |            |                 |            |                        |           |        |            |         |              |               |    |    |  |
|              |         |                    |                         | - 180         |                   |                |                |                      |             |            |        |              |              |             |            |                 |            |                        |           |        |            |         |              |               |    |    |  |
| ✓ Ver        | ncule   | 5                  |                         |               |                   |                |                |                      |             |            |        |              |              |             |            |                 |            |                        |           |        |            |         |              |               |    |    |  |
| $\checkmark$ | Bus bl  | eu - VD 188 43     | 4                       |               |                   |                |                |                      |             |            |        |              |              |             |            |                 |            |                        |           |        |            |         |              |               |    |    |  |

Lors de la première utilisation de cette fonction de réservation, vous avez la possibilité d'ajouter au préalable l'agenda de chaque salle ou bus. Pour ce faire, vous devez [*Ajouter un calendrier*]. Ceci vous permettra d'avoir la visibilité des disponibilités de chaque salle ou bus. Vous devez sélectionner [*Depuis la liste des salles*]

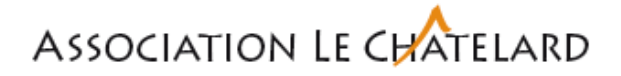

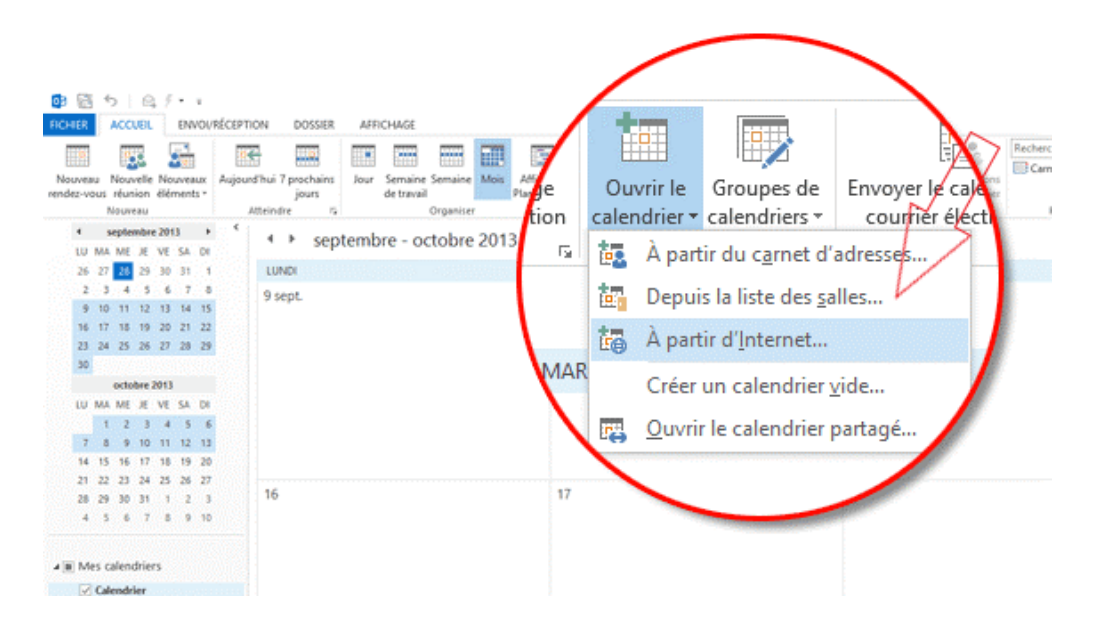

Et sélectionner les salles ou véhicules que vous souhaitez installer sur votre écran. Vous aurez ainsi la possibilité de pouvoir vérifier en permanence les disponibilités des salles et bus. Cette démarche peut être faite pour toutes les salles ou bus.

Une fois les calendriers des salles ou bus ajoutés vous pouvez ensuite facilement visionner leur disponibilité.

| Fichier Accueil Envoi/réception         | Dossier Affichage Adobe PDF             | Q Dites-nous ce que   | vous voulez faire |                            |                     |                               |                        |                       |                          |        |    |
|-----------------------------------------|-----------------------------------------|-----------------------|-------------------|----------------------------|---------------------|-------------------------------|------------------------|-----------------------|--------------------------|--------|----|
|                                         | 📬 📧 📖 🛛                                 |                       |                   | ta ,                       |                     | <b></b>                       | <b>5</b>               | Rechercher des contac | ts                       |        |    |
| Nouveau Nouvelle Nouveaux Meet          | Nouvelle Aujourd'hui 7 prochains        | Jour Semaine Semain   | e Mois Affichage  | Ouvrir le Groupes de       | Envoyer le calendri | er par Partager le Pul        | blier en Autorisations | Carnet d'adresses     |                          |        |    |
| rendez-vous réunion • déments • Now réu | union Teams jours                       | de travail<br>Organis | Planification     | calendrier * calendriers * | courrier électroni  | que calendrier li<br>Partager | igne⊤ du calendrier    | Dechercher            |                          |        |    |
| 1 août 2021 b                           | Attende is                              | Organis               | ici i             | Gerer les caleriuriers     |                     | Aujourd'hui                   | Demain                 |                       |                          |        |    |
| LU MA ME JE VE SA DI                    | 1 29 août 2021                          |                       |                   | La                         | usanne, Suisse 🔹    | 13°C/9°C                      | 11°C/10°C              | 14°C/8°C              | Rechercher Calendrier (C | trl+E) |    |
| 26 27 28 29 30 31 1                     |                                         | 07                    | 08 09             | 9 10                       | 11                  | 12                            | 13                     | 14                    | 15                       | 16     | 17 |
| 2 3 4 5 6 7 8                           |                                         | dimanche, 20 août 20  | 21                |                            |                     |                               |                        |                       |                          |        |    |
| 9 10 11 12 13 14 15                     |                                         | dimanche, 25 audit 20 | 21                |                            |                     |                               |                        |                       |                          |        |    |
| 16 17 18 19 20 21 22                    |                                         |                       |                   |                            |                     |                               |                        |                       |                          |        |    |
| 23 24 25 26 27 28 29                    | Calendrier - Christian.Beaud@associatio |                       |                   |                            |                     |                               |                        |                       |                          |        |    |
| 30 31                                   |                                         |                       |                   |                            |                     |                               |                        |                       |                          |        |    |
| septembre 2021                          |                                         |                       |                   |                            |                     |                               |                        |                       |                          |        |    |
| LU MA ME JE VE SA DI                    | Salle d'entretien - administration      |                       |                   |                            |                     |                               |                        |                       |                          |        |    |
| 1 2 3 4 5                               |                                         |                       |                   |                            |                     |                               |                        |                       |                          |        |    |
| 6 7 8 9 10 11 12                        |                                         |                       |                   |                            |                     |                               |                        |                       |                          |        |    |
| 13 14 15 16 17 18 19                    | Salle de colloque                       |                       |                   |                            |                     |                               |                        |                       |                          |        |    |
| 20 21 22 23 24 23 20                    |                                         |                       |                   |                            |                     |                               |                        |                       |                          |        |    |
| 4 5 6 7 8 9 10                          |                                         |                       |                   |                            |                     |                               |                        |                       |                          |        |    |
|                                         | Grande salle de la Ferme                |                       |                   |                            |                     |                               |                        |                       |                          |        |    |
| ✓ Salle d'entretien - administr         |                                         |                       |                   |                            |                     |                               |                        |                       |                          |        |    |
| Salle de colloque                       |                                         |                       |                   |                            |                     |                               |                        |                       |                          |        |    |
| ✓ Grande salle de la Ferme              | Calendrier - Salle repas Pavillon       |                       |                   |                            |                     |                               |                        |                       |                          |        |    |
| Calendrier - Salle repas Pavillon       |                                         |                       |                   |                            |                     |                               |                        |                       |                          |        |    |
| ✓ Bureau réunion - administra…          |                                         |                       |                   |                            |                     |                               |                        |                       |                          |        |    |
| ✓ Cuisine Villa 3ème                    | Bureau réunion - administration         |                       |                   |                            |                     |                               |                        |                       |                          |        |    |
| ✓ Salle colloque Villa 3ème             |                                         |                       |                   |                            |                     |                               |                        |                       |                          |        |    |
| Classe groupe Ado Suite                 |                                         |                       |                   |                            |                     |                               |                        |                       |                          |        |    |
| Calendrier - Studio Villa 2ème          | Cuisine Villa 3ème                      |                       |                   |                            |                     |                               |                        |                       |                          |        |    |
| Calendrier - Studio Villa 3ème          |                                         |                       |                   |                            |                     |                               |                        |                       |                          |        |    |
| Ateliers du Châtelard (Ferme)           |                                         |                       |                   |                            |                     |                               |                        |                       |                          |        |    |
|                                         | Salle collogue Villa 3ème               |                       |                   |                            |                     |                               |                        |                       |                          |        |    |
| ✓ Véhicules                             |                                         |                       |                   |                            |                     |                               |                        |                       |                          |        |    |
| ✓ Bus bleu – VD 188 434                 |                                         |                       |                   |                            |                     |                               |                        |                       |                          |        |    |
|                                         | Classe groupe Ado Suite                 |                       |                   |                            |                     |                               |                        |                       |                          |        |    |

Toute réservation ou planification d'une séance doit se faire via « son » calendrier. Vous ne devez pas cliquer sur l'agenda de la salle, mais bien depuis <u>votre</u> <u>calendrier</u> qui en principe apparaît sur la première ligne.

Vous devez sélectionner [*Nouvelle réunion*], [*Nouvelle réunion*]. Une nouvelle image s'ouvre sur votre écran.

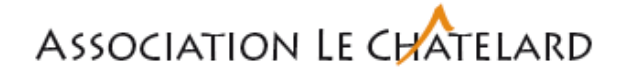

Pour effectuer une réservation vous devez inviter la salle ou le bus. Cela veut dire que vous devez cliquer sur A... et vous pouvez ensuite sélectionner la salle ou le bus que vous souhaitez réserver. Pour limiter les possibilités et accéder plus rapidement aux salles ou véhicules, vous pouvez également cliquer sur  $\fbox{Salles_2...}$  et sélectionner la ressource. Depuis l'icône  $\fbox{A...}$  vous pouvez également inviter des personnes internes ou externes.

Dans Objet devez préciser le motif de la réunion.

| - 🖬 🔮    |                                                                 |                |                                        |                                   |                      |                         |                                      |                                    |          | elles mesures - Réuni |                                                |                                |                 |                                                     |                    |                                  |                    |      |
|----------|-----------------------------------------------------------------|----------------|----------------------------------------|-----------------------------------|----------------------|-------------------------|--------------------------------------|------------------------------------|----------|-----------------------|------------------------------------------------|--------------------------------|-----------------|-----------------------------------------------------|--------------------|----------------------------------|--------------------|------|
| Fichier  | Réunion Ir                                                      | sertion        | Format du t                            | exte Révisio                      | in 🖓 Dites-noi       | us ce que vi            | ous voulez fai                       | re                                 |          |                       |                                                |                                |                 |                                                     |                    |                                  |                    |      |
| Supprime | Calendrier<br>Calendrier<br>Calendrier<br>Calendrier<br>Actions | Rendez<br>vous | Assistant<br>Planification<br>Afficher | Réunion<br>Teams<br>Réunion Teams | Notes                | Annuler<br>l'invitation | Carnet<br>d'adresses la<br>Participa | Vérifier Op<br>es noms réj<br>ints | tions de | Afficher comme        | Occupé(e)      Occupé(e)      Péri     Options | odicité Fuseaux<br>horaires de | herche<br>salle | Privé     Importance     Importance     Indicateurs | haute<br>faible    | Complémen<br>Office<br>Complémen | nts<br>its         | ^    |
| Vous     | n'avez pas encore e                                             | nvoyé l'ir     | vitation à cette                       | réunion.                          |                      |                         |                                      |                                    |          |                       |                                                |                                |                 |                                                     | Rech               | herche                           | de '               | ×    |
| 100      | De -                                                            | Christ         | tian.Beaud@ass                         | ociation-chatelar                 | rd.ch                |                         |                                      |                                    |          |                       |                                                |                                |                 |                                                     |                    | août.20                          | 21                 |      |
| Envoyer  | ▲                                                               | Salle          | de colloque; E                         | Liste de distribu                 | ation - Direction; m |                         | (282@gmai                            | .com                               |          |                       |                                                |                                |                 |                                                     | lu n<br>26         | na me je<br>27 28 29             | ve sa d            |      |
|          | Objet                                                           | Prése          | entation des no                        | uvelles mesures                   |                      |                         |                                      |                                    |          |                       |                                                |                                |                 | $\frown$                                            | 2                  | 3 4 5<br>10 11 12                | 6 7 8<br>13 14 1   | 5    |
|          | Emplacement                                                     | Salle          | de colloque                            |                                   | 00.00                |                         |                                      |                                    |          |                       |                                                |                                |                 | Salles <sub>i</sub>                                 | 16<br>23           | 17 18 19<br>24 25 26             | 20 21 2<br>27 28 2 |      |
| (        | Heure de debut                                                  | ) mar.         | 31.08.2021                             |                                   | 10:30                | /                       | iumee enti <u>e</u> re               |                                    |          |                       |                                                |                                |                 | $\smile$                                            | 30                 | 31 1 2                           | 3 4 5              |      |
|          |                                                                 |                |                                        | Kanna                             |                      |                         |                                      |                                    |          |                       |                                                |                                |                 |                                                     | Bon                | uvais                            | Cor                | rect |
|          |                                                                 |                |                                        |                                   |                      |                         |                                      |                                    |          |                       |                                                |                                |                 |                                                     | Sélectio           | onner une si                     | alle               |      |
|          |                                                                 |                |                                        |                                   |                      |                         |                                      |                                    |          |                       |                                                |                                |                 |                                                     | Aucur              | ne)                              |                    |      |
|          |                                                                 |                |                                        |                                   |                      |                         |                                      |                                    |          |                       |                                                |                                |                 |                                                     | Salle d            | le colloque                      |                    |      |
|          |                                                                 |                |                                        |                                   |                      |                         |                                      |                                    |          |                       |                                                |                                |                 |                                                     |                    |                                  |                    |      |
|          |                                                                 |                |                                        |                                   |                      |                         |                                      |                                    |          |                       |                                                |                                |                 |                                                     |                    |                                  |                    |      |
|          |                                                                 |                |                                        |                                   |                      |                         |                                      |                                    |          |                       |                                                |                                |                 |                                                     |                    |                                  |                    |      |
|          |                                                                 |                |                                        |                                   |                      |                         |                                      |                                    |          |                       |                                                |                                |                 |                                                     |                    |                                  |                    |      |
|          |                                                                 |                |                                        |                                   |                      |                         |                                      |                                    |          |                       |                                                |                                |                 |                                                     |                    |                                  |                    |      |
|          |                                                                 |                |                                        |                                   |                      |                         |                                      |                                    |          |                       |                                                |                                |                 |                                                     | Heures             | suggérées :                      |                    |      |
|          |                                                                 |                |                                        |                                   |                      |                         |                                      |                                    |          |                       |                                                |                                |                 |                                                     | 07:00 -<br>1 inco  | • 08:30<br>.nnu(s); 1 sal        | le d               | ^    |
|          |                                                                 |                |                                        |                                   |                      |                         |                                      |                                    |          |                       |                                                |                                |                 |                                                     | 07:30 -<br>1 inco  | • 09:00<br>nnu(s); 1 sal         | le d               |      |
|          |                                                                 |                |                                        |                                   |                      |                         |                                      |                                    |          |                       |                                                |                                |                 |                                                     | 08:00 -<br>1 incor | - 09:30<br>.nnu(s); 1 sal        | le d               |      |
|          |                                                                 |                |                                        |                                   |                      |                         |                                      |                                    |          |                       |                                                |                                |                 |                                                     | 08:30 -<br>1 inco  | - 10:00<br>.nnu(s); 1 sal        | le d               |      |
|          |                                                                 |                |                                        |                                   |                      |                         |                                      |                                    |          |                       |                                                |                                |                 |                                                     | 09:00 -<br>1 inco  | • 10:30<br>nnu(s); 1 sal         | le d               |      |
|          |                                                                 |                |                                        |                                   |                      |                         |                                      |                                    |          |                       |                                                |                                |                 |                                                     | 09:30 -<br>1 inco  | - 11:00<br>.nnu(s); 1 sal        | le d               |      |
|          |                                                                 |                |                                        |                                   |                      |                         |                                      |                                    |          |                       |                                                |                                |                 |                                                     | 10:00 -<br>1 inco  | - 11:30<br>mnu(s); 1 sal         | le d               |      |
|          |                                                                 |                |                                        |                                   |                      |                         |                                      |                                    |          |                       |                                                |                                |                 |                                                     |                    |                                  |                    | ۷    |

A la fin de la saisie, vous devez ensuite cliquer sur

| =                |
|------------------|
| Env <u>o</u> yer |

## Ensuite, vous recevez une confirmation par e-mail de votre réservation. Si vous n'avez pas reçu de message, cela veut dire que le processus ne s'est pas déroulé normalement.

- Il est également possible d'inviter des personnes à votre séance en sélectionnant le nom de celles-ci, avec option « Demander des réponses » (possibilité d'accepter ou de refuser l'invitation). En envoyant une invitation, le rendez-vous est ensuite automatiquement ajouté à l'agenda de la personne.
- Attention il faut saisir correctement la plage horaire de la réservation et prévoir le temps nécessaire pour ramener le véhicule, pour la mise en place du matériel et le rangement.

Par la suite, d'autres salles, véhicules ou du matériel pourront également être réservés par ce biais.

Le 03.04.2018/CBD màj 05.2019, 04.2021